# **Cytiva**

# Change control and regulatory documentation

**Navigation and access** 

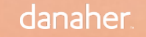

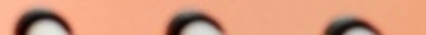

The regulatory support documentation is an invaluable starting point for process development and validation. It is also critical for preparing standard operating procedures (SOPs), quality control, and for supporting clinical and marketing applications to regulatory agencies.

## Presentation overview and quick links

- <u>Two separate online systems</u>
  - <u>Cytiva's regulatory support documentation</u>
     <u>summary</u>
- <u>Accessing extractables information</u>
- Locating your lot-specific product certificate
- Log in to the regulatory support website
  - <u>Start your subscription</u>
  - <u>View your active subscriptions</u>
- E-mail notifications

- <u>Register and log in to the</u> <u>Accelerator<sup>™</sup> documentation center</u>
  - <u>Help for the Accelerator</u>
     <u>documentation center</u>
  - Document module
  - Drawing module
  - <u>Claims and compliance reports</u>

# Navigating cytiva.com

| 🕐 cytiva                        | Q Search products, application or support |                                    |                                | E             | Quotes       | 📮 Cart                |
|---------------------------------|-------------------------------------------|------------------------------------|--------------------------------|---------------|--------------|-----------------------|
| Products Applications Resources | Support                                   |                                    |                                | Quick Order T | Frack Order  | Register/Log in       |
| 🕑 cytiva                        |                                           |                                    | 🕑 cytiva                       |               |              |                       |
| Support                         | See all                                   |                                    | Support                        | See all       |              |                       |
| Documents and certificates      | >                                         | Certificates                       | Documents and certificates     | >             | Regulatory   | services and support  |
| Quality and regulatory support  | >                                         | Safety data sheets                 | Quality and regulatory support | >             | Quality man  | agement documents     |
| Scientific support              |                                           | Hazard labels                      | Scientific support             |               | Regulatory   | statements            |
| Service solutions               | >                                         | Instructions for use               | Service solutions              | >             | Extractables | information           |
| Training                        | >                                         | HyClone certificates and downloads | Training                       | >             | FAQ          |                       |
| Online tools                    | >                                         | Product security updates           | Online tools                   | >             | Change Cor   | trol Notifications    |
| Handbooks                       |                                           |                                    | Handbooks                      |               | Regulatory   | support documentation |
| Contact us                      |                                           |                                    | Contact us                     |               |              |                       |
| Find a distributor              |                                           |                                    | Find a distributor             |               |              |                       |

#### www.cytiva.com/certificates

#### www.cytiva.com/rsf

## **Quality and Regulatory Support**

With regulatory support accounts—available to Cytiva customers—you gain access to product documentation useful for process development and validation. The documentation is free of charge and is critical for preparing standard operating procedures (SOPs), quality control, and clinical and marketing applications for submission to regulatory agencies.

We offer change control notification (CCN), regulatory support files (RSF) for chromatography resins and cell culture media, validation guides (VG) for single-use products and bioprocess filters, validation support files (VSF) for software, and extractables information (EI) for supported products.

Regulatory documentation is provided via two separate online systems: Regulatory support and Accelerator documentation center.

#### Our subscription service notifies you when updated regulatory documents are available.

#### Two separate online systems

With different documents and different logins

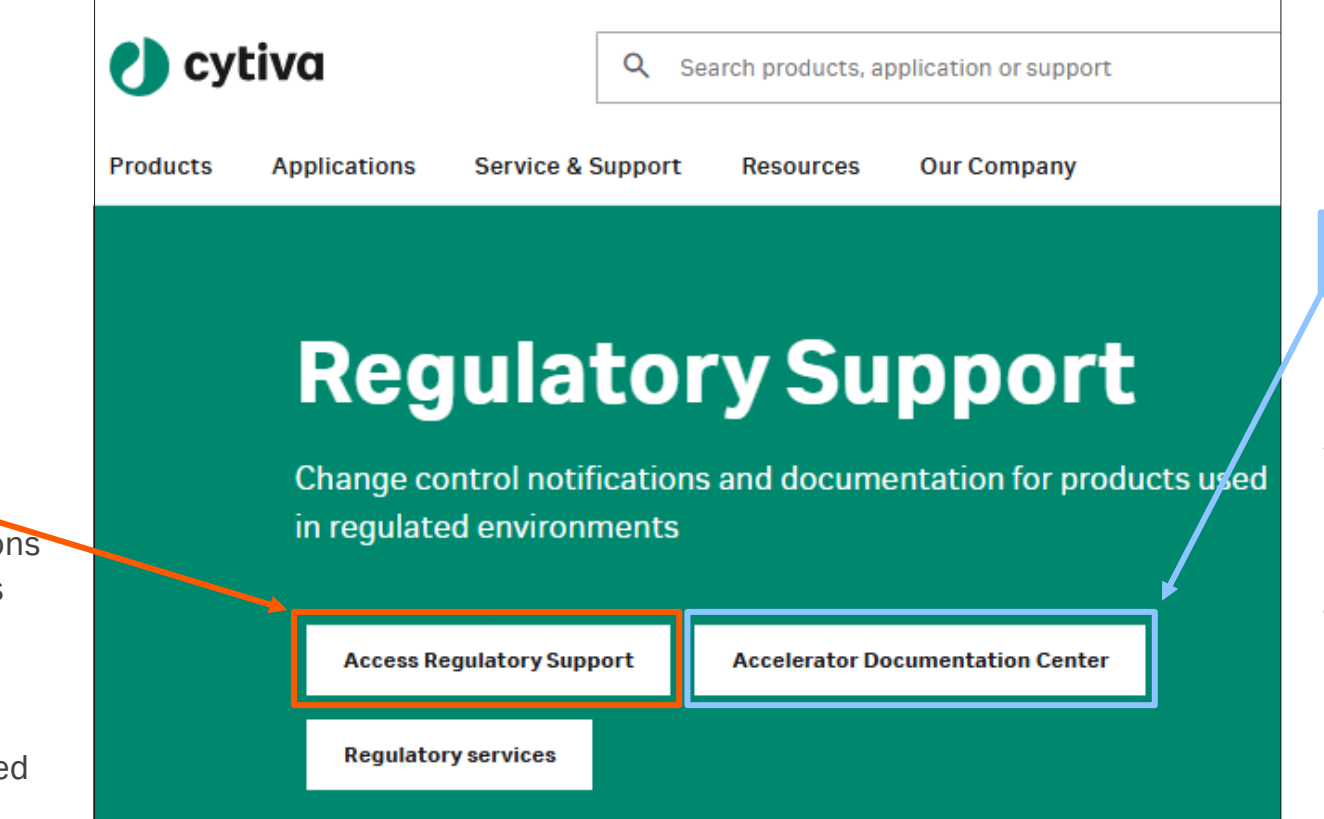

#### Accelerator documentation center

For documents related to Allegro<sup>™</sup> single-use systems and associated filters and aseptic connectors. Includes drawings, compliance reports, and technical details. Sometimes an NDA is required

#### cytiva.com/adc

Login: Separate account required

#### Regulatory support

For all Change Control Notifications (CCN) and Regulatory documents such as RSF, VG, VSF and El.

#### cytiva.com/rsf

Login: Cytiva web account required

#### Cytiva's regulatory support documentation – summary

#### Access without login

- Quality management documents
- Regulatory statements
- Extractables testing/approach
- Global site certificates such as ISO certificates

#### Access with login

 Change control notifications (CCN) by subscription

- Access via subscription with login + online CDA
- Regulatory support documentation by subscription
- Regulatory support files, validation guides, and validation support files
- Extractables reports
- Visual inspection libraries

#### Accelerator documentation center with login

- Documentation\* for Allegro single-use systems and associated filters and aseptic connectors
- Drawings and bill of materials (BOMs)
- Compliance documents and The claims and compliance report
- Validation documents and technical reports
- Extractables reports
- Visual inspection library

#### On request only

- Drawings and BOMs for products not in the Accelerator documentation center
- Qualification packages (for products not in the Accelerator documentation center)
- Chain of custody

Note: Regulatory support and Accelerator documentation center require two separate login accounts.

## Key available quality management documents

All documents on the right are readily available on the Cytiva web without creating an account.

<u>Cytiva Rx-360 general quality systems</u> <u>- Questionnaire responses</u>

Quality policy

Quality management system

Standard for Cytiva change control and notification process for designated products

<u>Cytiva change control and notification process</u> <u>for Pall Medical products</u>

#### Accessing extractables information

Discover our approach to extractables and leachables testing on our website. https://www.cytivalifesciences.com/en/us/support/quality/regulatory-support/extractables-information

The actual information and reports are accessible on our two websites:

- Accelerator documentation center (Allegro single-use systems and associated filters and aseptic connectors)
- Regulatory support website (for all other product groups)

| Product Type         | Product description            | Representative           | Primary MOC <sup>1</sup> | Pretreatment <sup>2</sup> | Extractables          | study design |                     | Applicable extractables                                                    | Report       |
|----------------------|--------------------------------|--------------------------|--------------------------|---------------------------|-----------------------|--------------|---------------------|----------------------------------------------------------------------------|--------------|
|                      |                                | part number              |                          |                           | USP<665> <sup>3</sup> | BioPhorum    | Legacy <sup>4</sup> | reports                                                                    | portai       |
| Aseptic<br>connector | ReadyMate™ DAC                 | 28936688                 | PC                       | Gamma &<br>Autoclave      | Н                     | Х            |                     | Component family file:<br>ReadyMate DAC.<br>Extractables study: 17-<br>002 | Reg.<br>Sup. |
|                      | Kleenpak® sterile<br>connector | KPCHT02F11<br>KPCHT02M11 | PC                       | Radiation and autoclave   | Н                     | Х            |                     | USTR 3946<br>(Comprehensive<br>summary)                                    | ADC          |

The webpage above guides you on where to locate extractables information and reports based on product type.

#### Locating your lot-specific product certificate

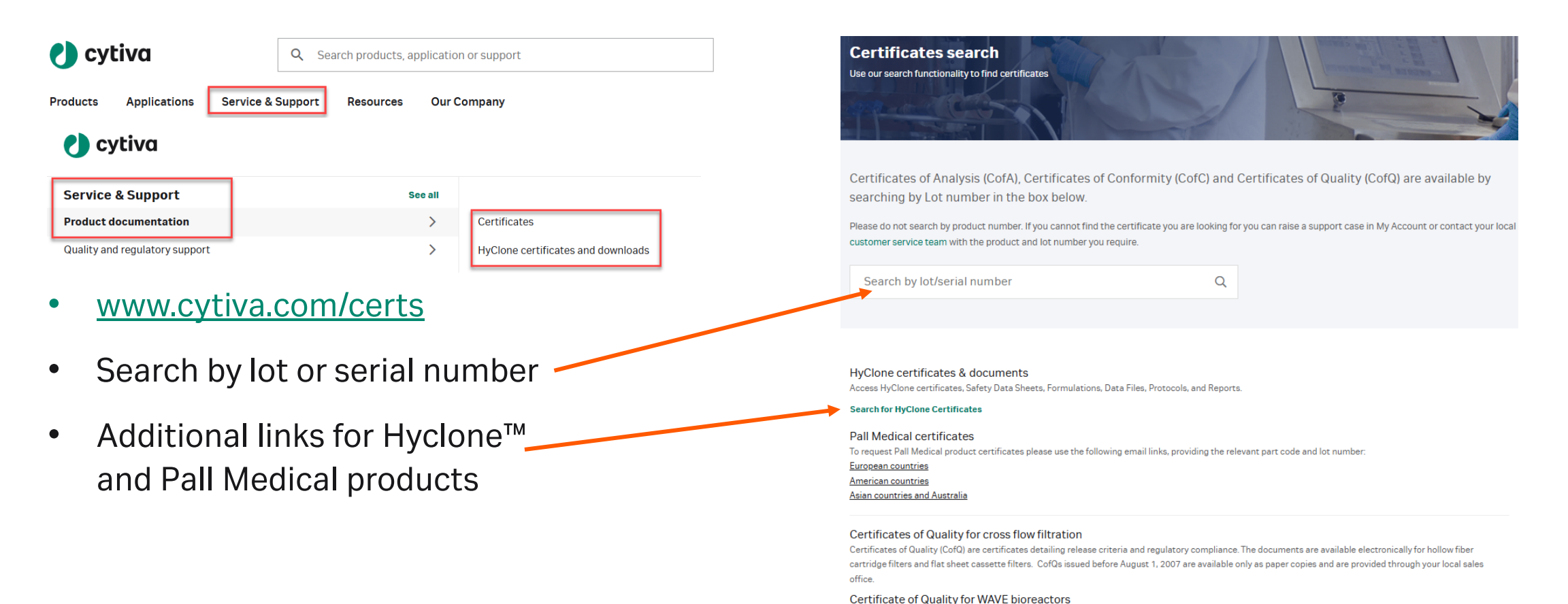

Certificates of Quality (CofQ) are certificates detailing release criteria and regulatory compliance. The documents are available electronically for WAVE Cellbag bioreactors. Bioreactor Certificates of Compliance issued before November 1, 2008 are available only as paper copies and are provided through your local sales of fine.

### Regulatory support documentation: on request only

For inquiries or requests not addressed by the Cytiva information platforms

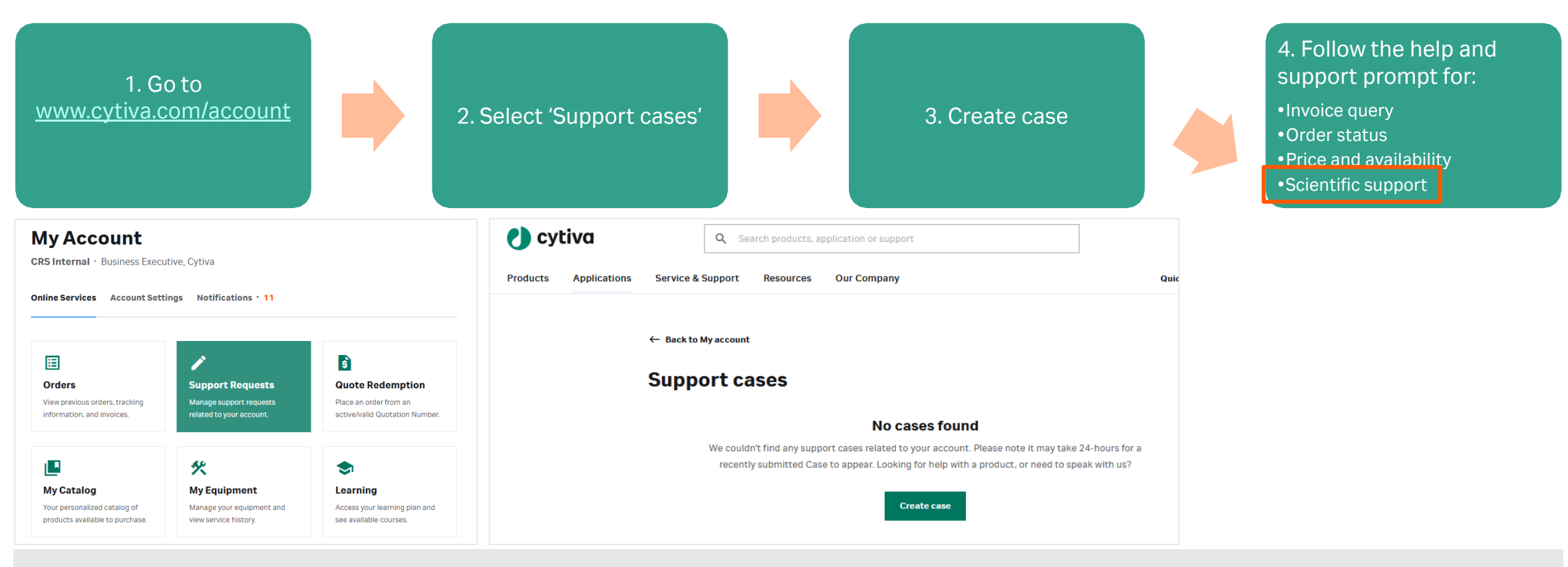

#### You can also create cases by emailing your regional support team.

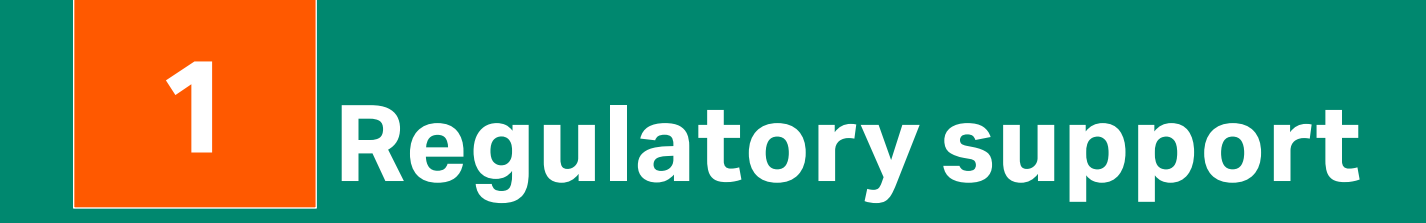

## Change control notification (CCN) service

- Our quality management system ensures our processes adapt to change.
- The service covers the following products used in regulated environments: bioprocess hardware, software, single-use disposables, filtration products, chromatography resins, cell culture products, cell and gene therapy products, and Biacore<sup>™</sup> products.
- Our web-based change control notification service alerts you to changes that may impact your product or process.
- What the CCN service offers:
  - Email notifications when a new CCN is published
  - Access to history of all previously published CCNs for a specific product
  - Download files in pdf format

## Log in to the regulatory support website

If you already have a cytiva.com account, log in to <u>www.cytiva.com/rsf</u>, with your e-mail address and password.

If you do not have an account, click 'Register now' and follow the instructions to create one.

Please remember to register with your company e-mail address.

Consider using a shared mailbox when subscribing to change control notifications (CCNs) to minimize communication gaps that can arise from personnel changes.

If you wish to access confidential files, i.e., validation guides, extractables studies, etc., you can accept the online CDA during registration. Otherwise, you will be prompted when you request access to these documents.

| 🕐 cytiva                         |                                                                         |
|----------------------------------|-------------------------------------------------------------------------|
| Log In                           |                                                                         |
| Log III                          |                                                                         |
| Username                         |                                                                         |
|                                  |                                                                         |
| Pasaward Show @                  |                                                                         |
|                                  |                                                                         |
|                                  |                                                                         |
|                                  |                                                                         |
| Log In                           |                                                                         |
| Forgot Password?                 |                                                                         |
|                                  | A                                                                       |
| Not registered with us yet?      | EEMENT – Regulatory Support – terms and conditions                      |
| Register Now                     |                                                                         |
| <br>THIS IS THE CONFIDENTIALITY. | _FFOLLY<br>AGREEMENT THAT END-USER (HEREINAETER "END-USER") IS REQUIRED |
| TO ACCEPT BEFORE SUBSCRIBI       | NG TO REGULATORY SUPPORT DOCUMENTATION. CAREFULLY READ ALL              |
| OF THE TERMS AND CONDITION       | NS OF THIS CONFIDENTIALITY AGREEMENT BEFORE SUBMITTING YOUR             |
| CONFIDENTIALITY AGREEMENT        | ON THE WEB SITE (HEREINAFTER "PROFILE ACCOUNT"). CLICKING THE           |
| APPLICABLE "I ACCEPT" OR EQ      | UIVALENT BUTTON ON THIS WEBPAGE INDICATES END-USER'S                    |
|                                  | ENTTO BE BOUND BY ALL OF THE TEDMO AND CONDITIONS OF THE                |
| I accept the confidentiality agr | eement                                                                  |
|                                  |                                                                         |
|                                  | Print 🖨 Save                                                            |

## Start your subscription

# After logging in to <u>www.cytiva.com/rsf</u>,

you will be redirected to 'Search & subscribe' on the regulatory support website.

Select the document types you want to subscribe to by clicking the boxes.

#### **Regulatory support**

Streamline your life sciences journey with access to Change Control Notifications and regulatory support documentation.

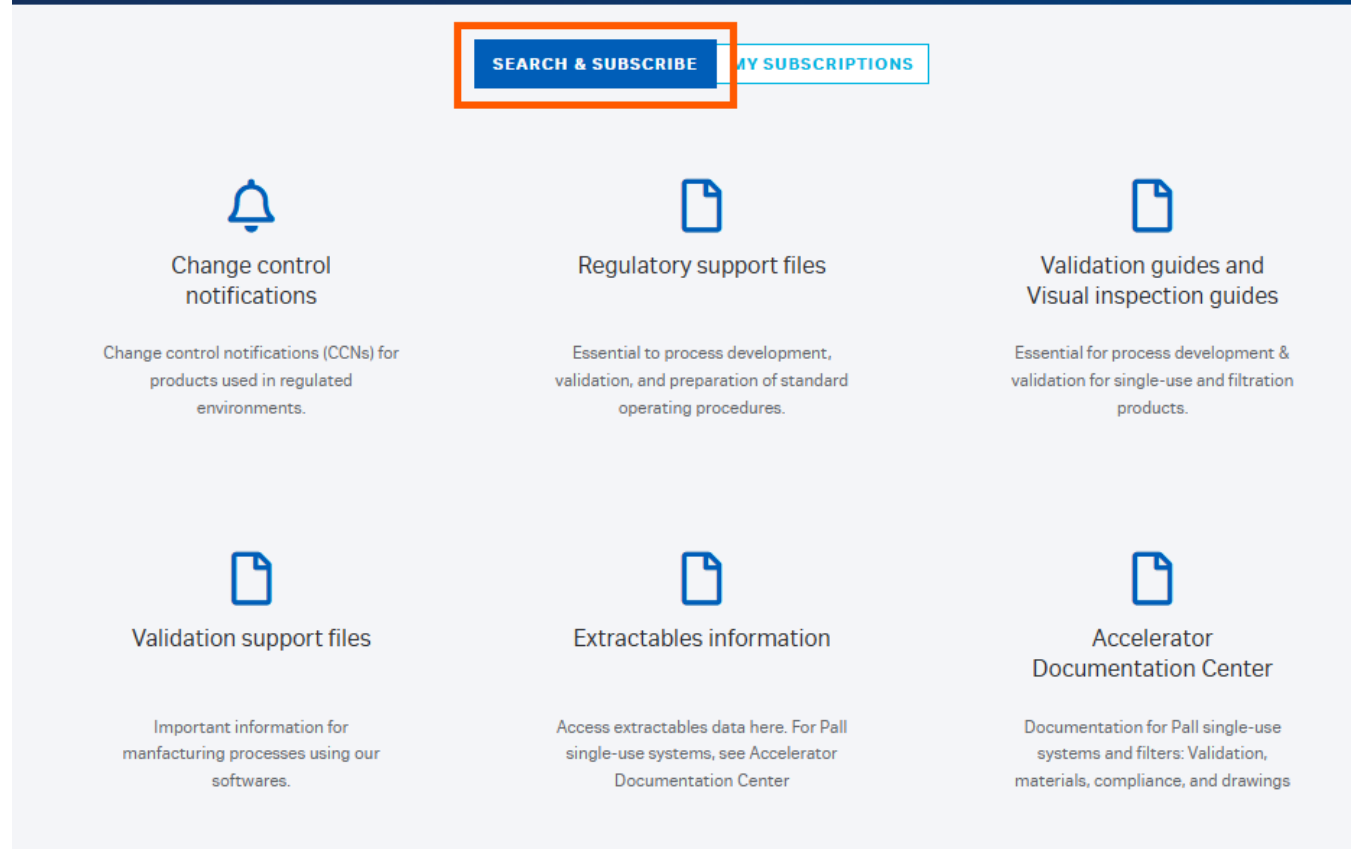

# Subscribe to change control notifications (CCNs)

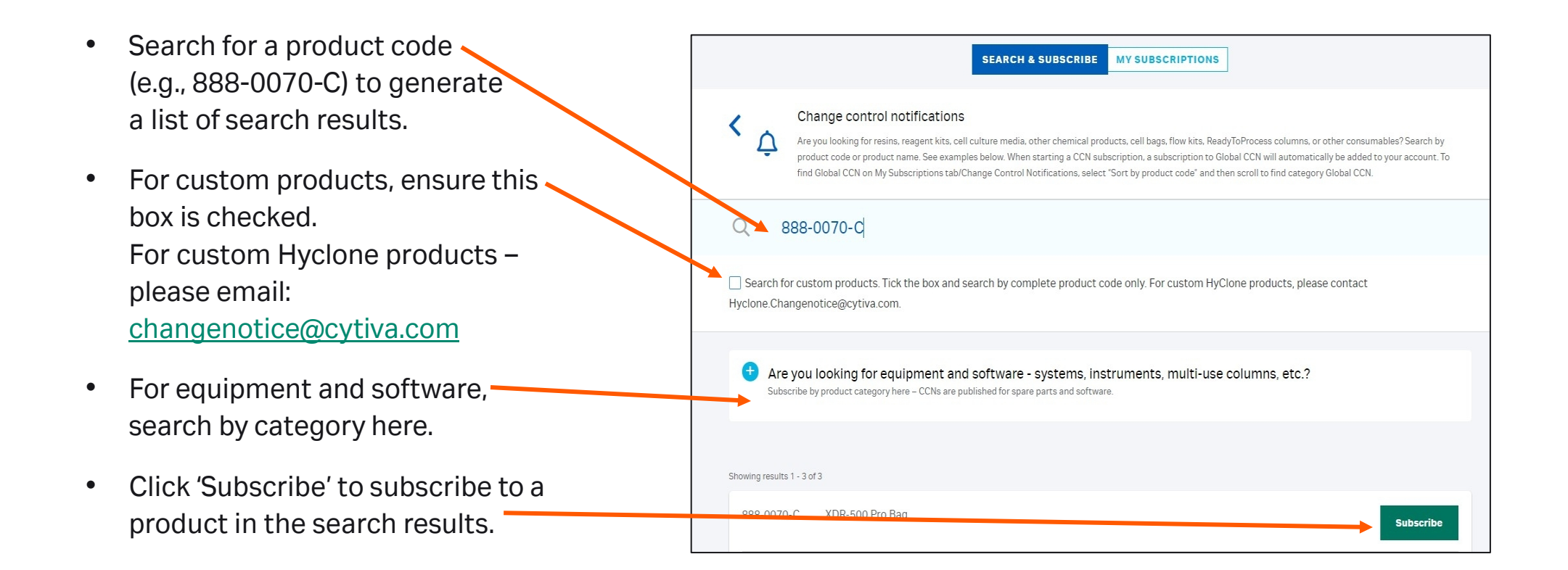

Note: Customers should subscribe to both equipment and consumables separately. For ReadyToProcess™ columns packed with resins, both column and resin require subscriptions.

## Subscribe to confidential regulatory support documentation

When you subscribe to confidential regulatory support documentation for the first time, our support team will review and approve your request—usually within two business days. While your request is under review, you'll see an online notification and receive an email once it's approved.

After first approval, you can access most regulatory support documents immediately after adding them.

**Note:** Some subscriptions require an extra approval step due to the sensitivity of the information. If this applies to your request, you'll be notified online. Our support team will handle the additional review, and you'll receive a confirmation email once it's complete.

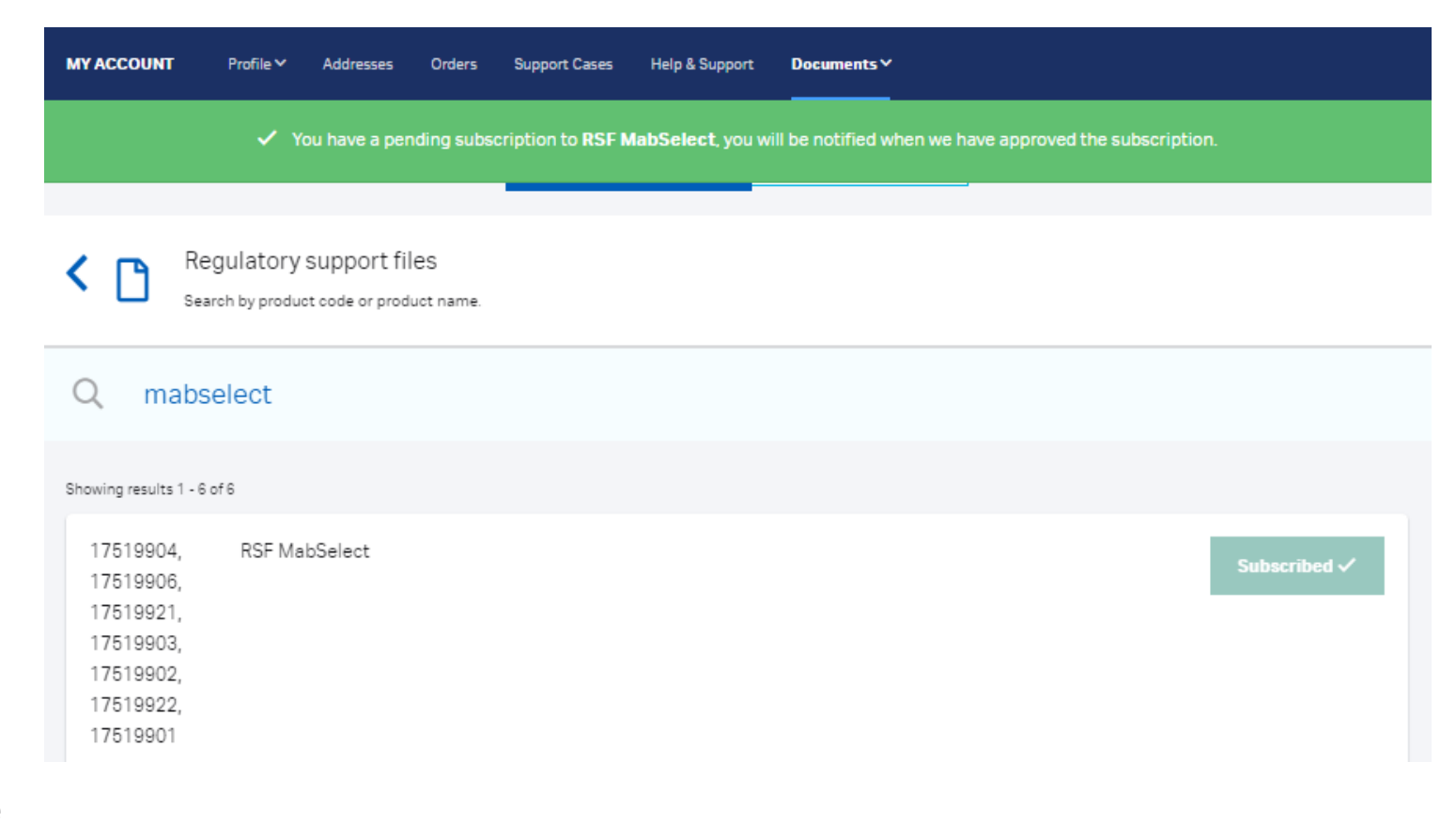

## View your active subscriptions

Go to 'My subscriptions' and select the type of document you want to view.

You can also export a list of your current subscriptions.

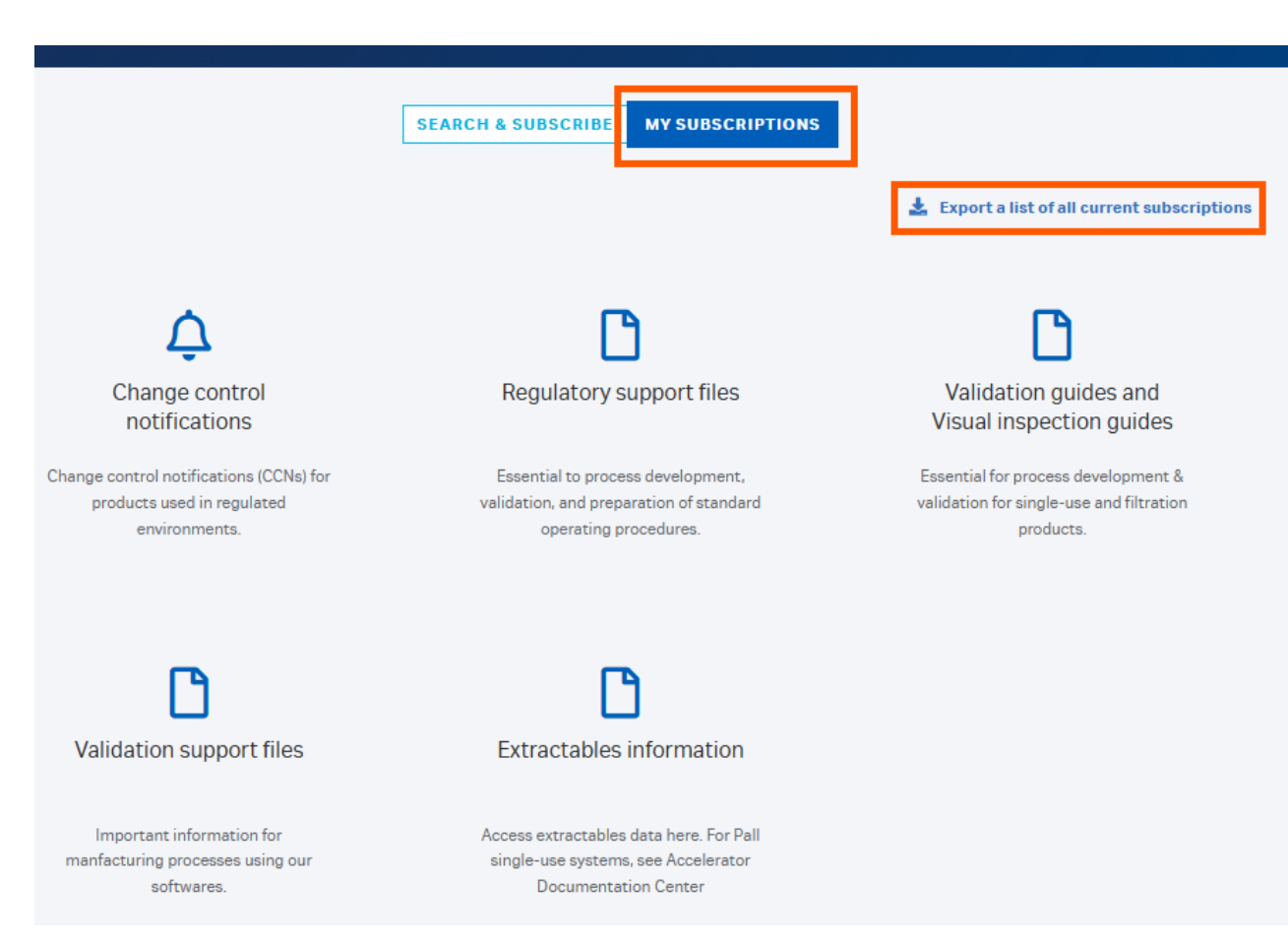

# View your active subscriptions for change control notifications

- On 'My subscriptions', on 'Change control notifications', you can view CCNs for your product subscriptions.
- You can search by part number. -
- Global CCNs impact all products, and you are automatically subscribed to global CCNs upon subscription to any product.
- From this page you can also unsubscribe to any product/CCN category.

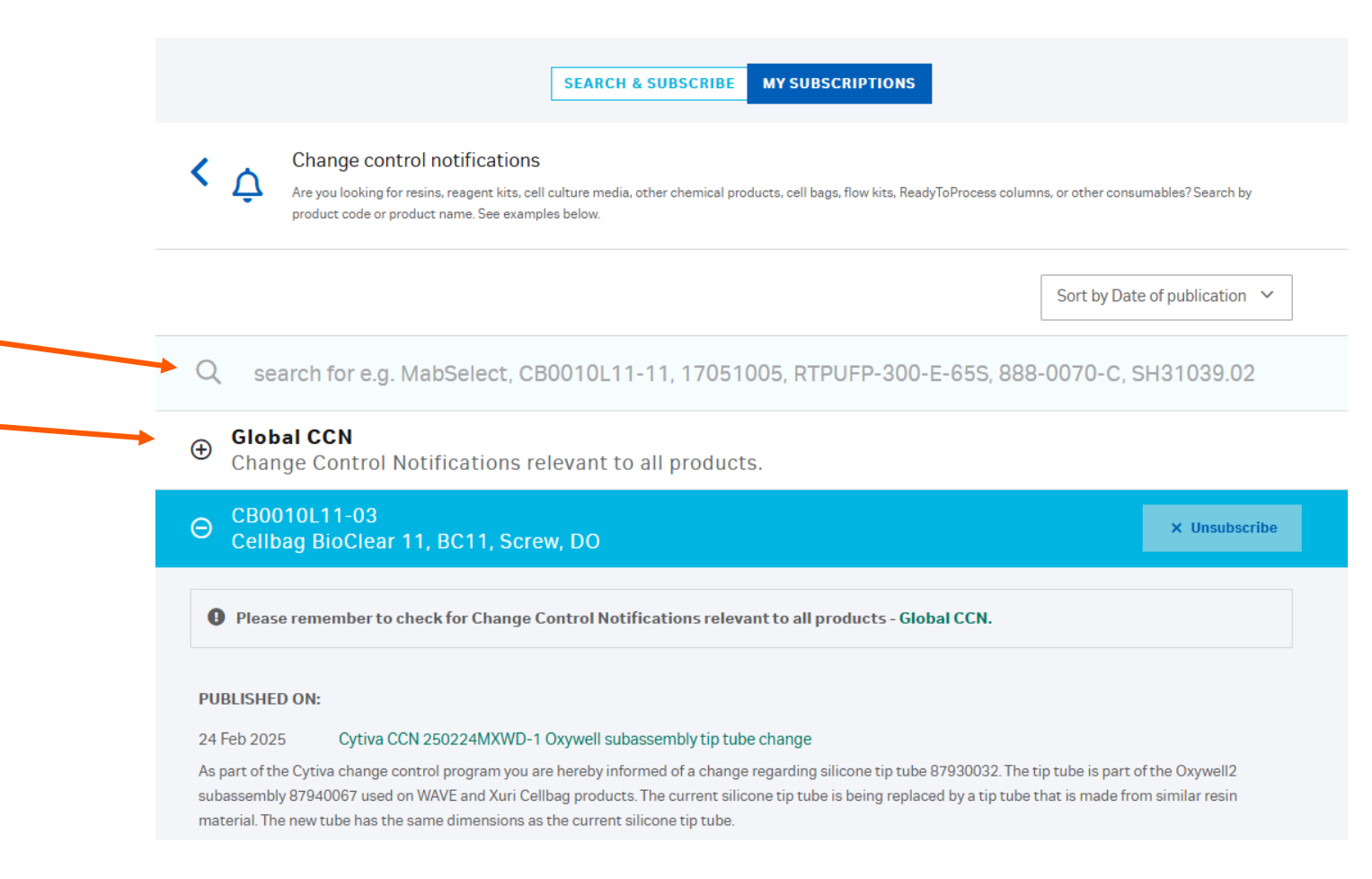

## **E-mail notifications**

#### **Change control notifications**

You will receive a single e-mail when a CCN is published to your product subscription, even if the CCN covers multiple products. Each e-mail lists all the affected products that you subscribe to.

#### **Regulatory support documentation**

You will receive an e-mail when a document that you subscribe to is updated.

#### We recommend that you retain your notification email with the CCN for your records.

### E-mail notifications: How to read your CCN email

The registered subscriber receives our email.

Click on this link to open the change control notification document.

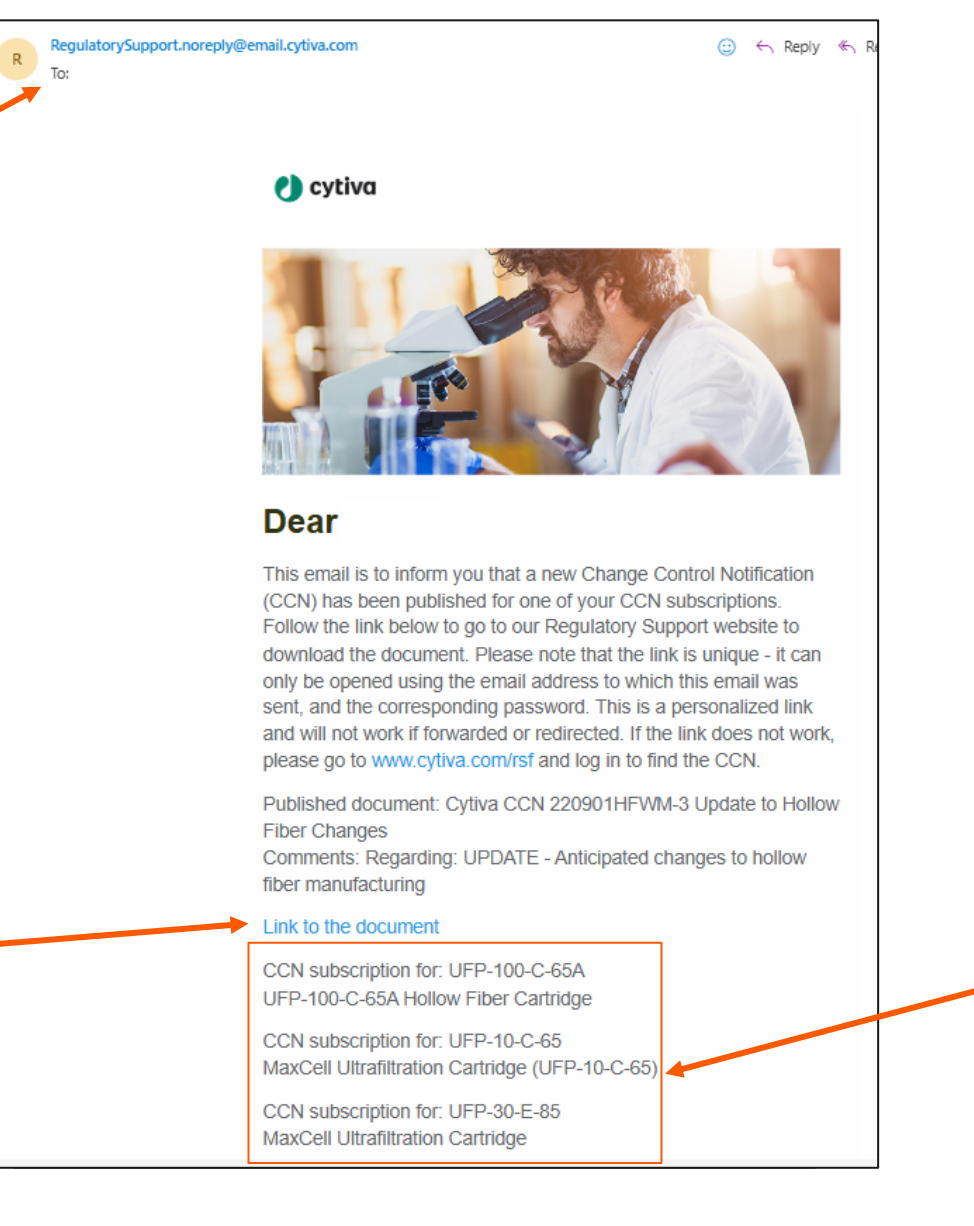

You must be logged in as the subscriber to access the document. Once downloaded, the CCN can be distributed internally.

This section shows which of the products you subscribe to are affected by the change. We recommend-keeping this email with the CCN for your records.

# 2 Accelerator documentation center

#### Accelerator documentation center

#### 🜒 cytiva

Q Search products, application or support

Products Applications Service & Support Resources Our Company

### **Regulatory Support**

Change control notifications and documentation for products used in regulated environments

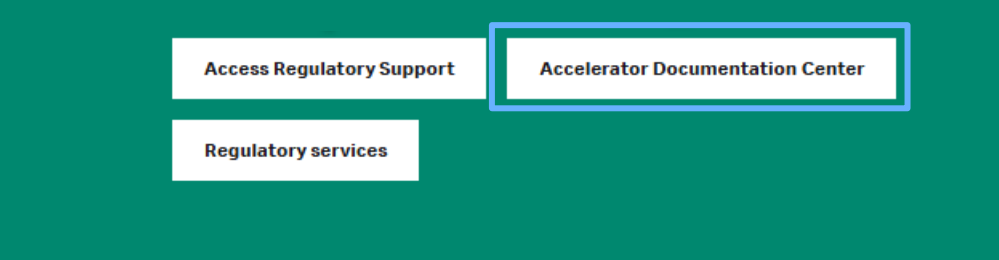

#### **Accelerator Documentation Center**

Sign in or register to an Accelerator Documentation Center account using the forn you will be able to browse and download available documentation.

| Sign in | Register | Help |
|---------|----------|------|
|---------|----------|------|

## Register and log in to the Accelerator documentation center

If you already have an account, log in to <u>cytiva.com/adc</u>, with your e-mail address and password.

If you do not have an account, click 'Register' and follow the instructions to create one. This platform does not allow shared user accounts.

Once the account is approved, click 'Sign in'.

We recommend using Google Chrome to access the Accelerator documentation center.

| Create a Cytiva Accelerator Documentation Center Account<br>Please enter the details below |                                                                                                    |  |  |  |  |  |  |
|--------------------------------------------------------------------------------------------|----------------------------------------------------------------------------------------------------|--|--|--|--|--|--|
| First Name Email Job Title                                                                 | Last Name Company Site Location                                                                                                    |  |  |  |  |  |  |
| Country By clicking this box I acknowledge that I have Signup Cancel                       | Log into Cytiva Accelerator Documentation Center<br>Please enter your email and password<br>Email test@company.com                                                                                                    |  |  |  |  |  |  |
|                                                                                            | By entering this site you agree that:  1. You will only use the information for purposes of regulatory compliance 2. You will only share the information with those in your company that have a need to know 3. You will be bound by the terms of the confidentiality agreement executed by your company as a requirement to access the data in this site  SIGN IN Don't have an account? Click here to create an account Forgot your password? Click here to reset your password |  |  |  |  |  |  |

Note: Regulatory support and Accelerator documentation center require two separate login accounts.

### Help for the Accelerator documentation center

Under the Accelerator documentation center sign in and registration page, you will find an extensive <u>help guide</u>.

This guide provides detailed information around the extractable documents, document categories, and drawings that are in the Accelerator documentation center.

#### **Accelerator Documentation Center**

Sign in or register to an Accelerator Documentation Center account using the forn you will be able to browse and download available documentation.

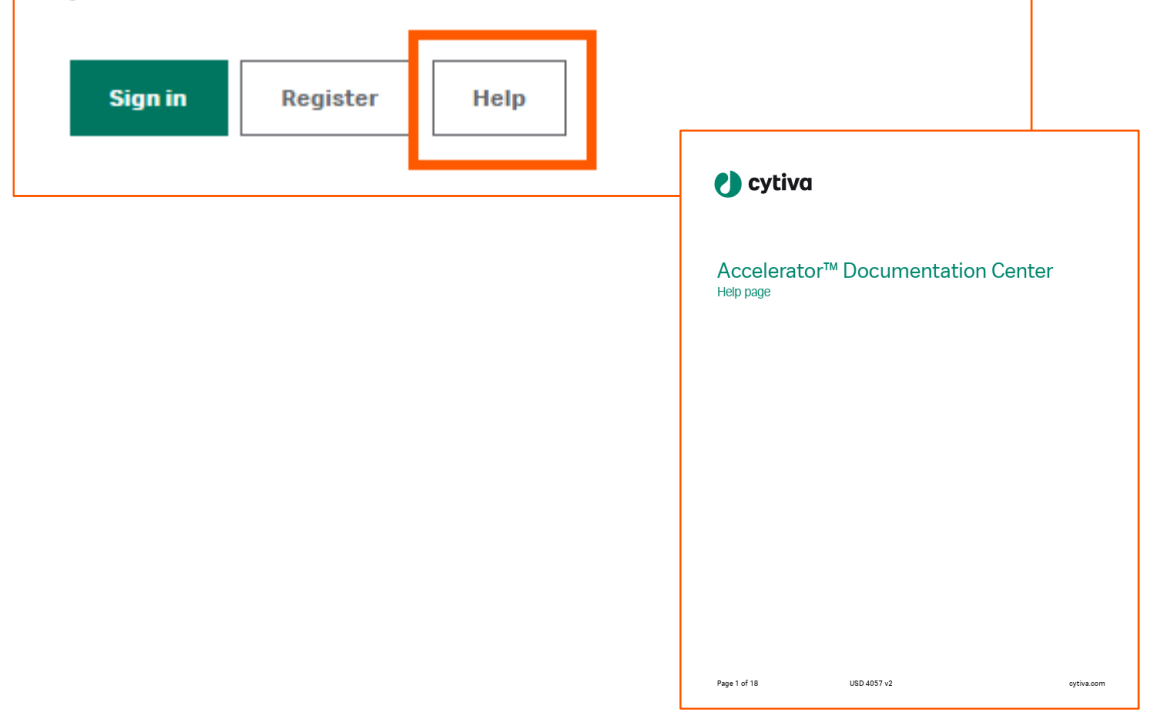

### Document module in the Accelerator documentation center

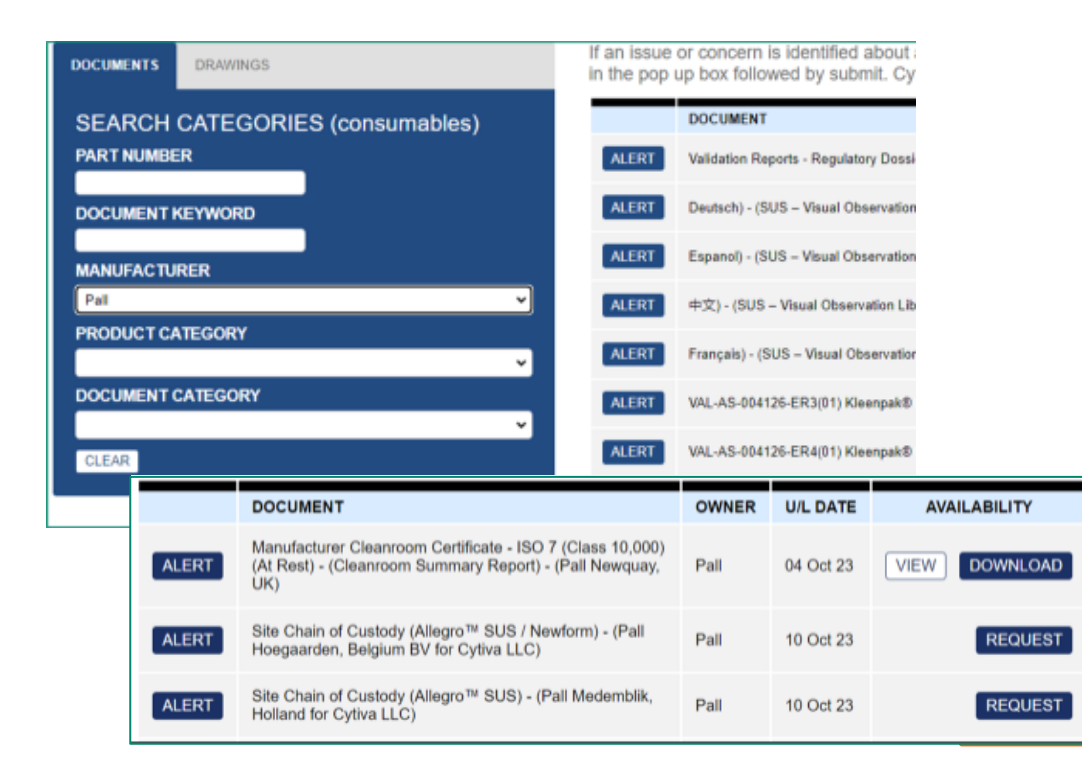

Once logged in to the Accelerator documentation center, you'll have multiple ways to access the information:

- Searching by component 'Part number' displays the component's status, the description and the manufacturer.
- Searching by 'Manufacturer' displays the available supplier documents.
- Searching by 'Document keyword' lets you search using exact matches from document names.
- Refine results by product category or document category (or sub-category) e.g., extractable reports.

After entering your search criteria, the availability column will show either 'View' or 'Download' for documents you can access.

For confidential or third-party documents, 'Request' will appear—this initiates the NDA process.

### **Common document searches**

How to find extractable reports, if you do not have a specific ref.

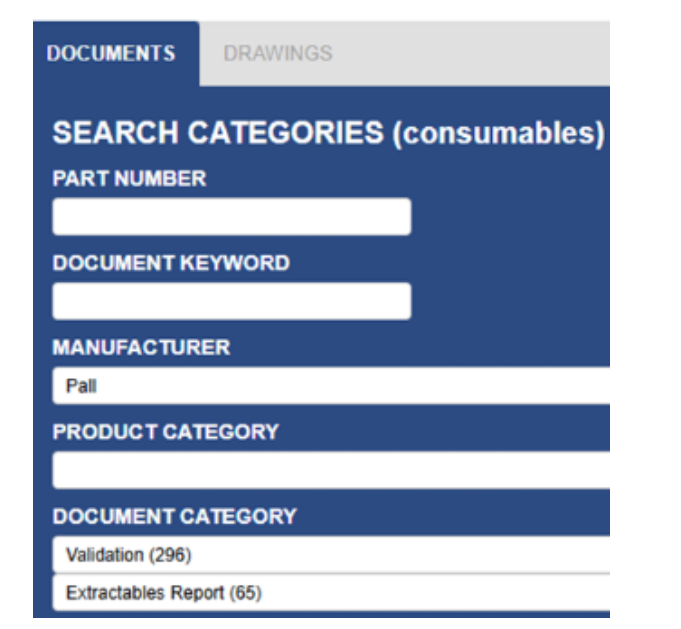

Another optional way to find CCN related extractable reports is available, please see the <u>Help guide</u>.

How to find qualification reports for CCN, if you do not have a specific ref.

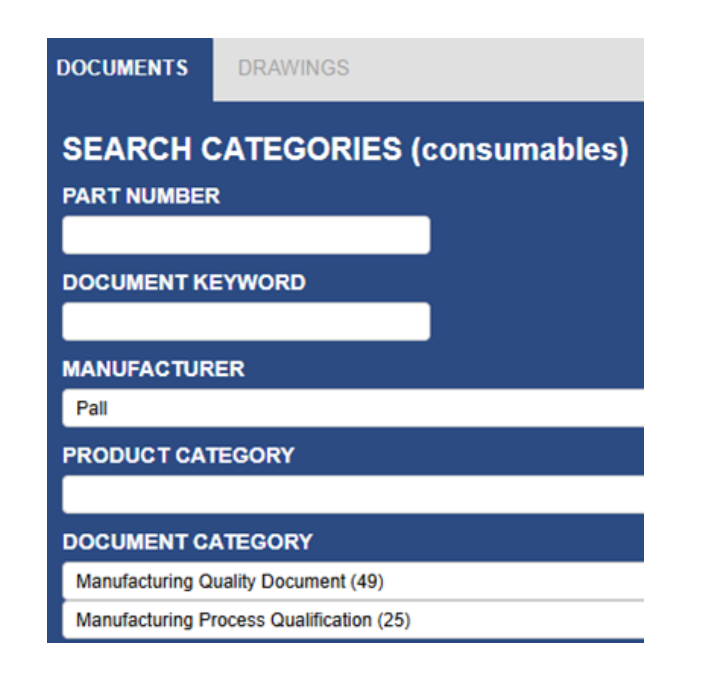

How to find sterilization reports and sterilization sites, if you do not have a specific ref.

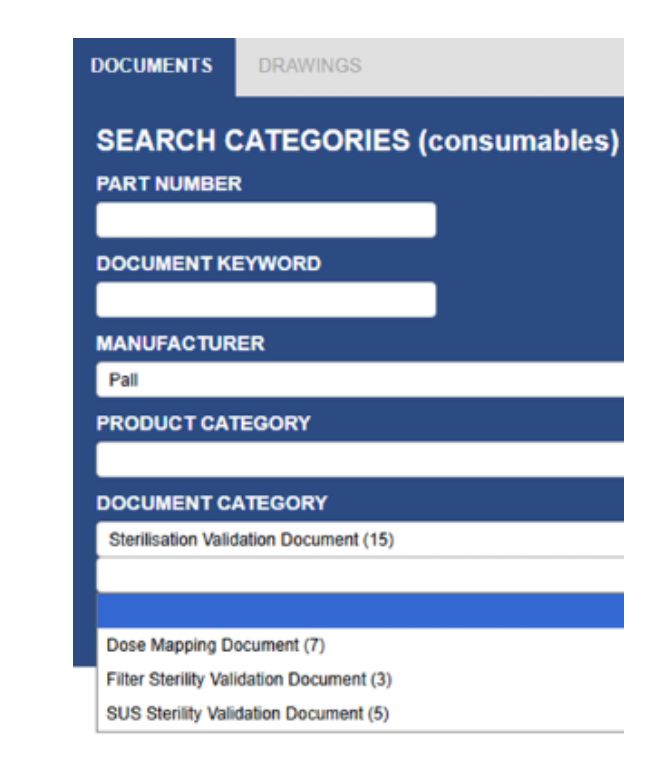

## Document categories in the Accelerator documentation center

Use the document category dropdown to narrow your search.

Some document categories have subcategories to help you refine your search further.

A table of categories and sub-categories is available in the <u>help guide</u>.

The number in brackets next to each category name indicates how many documents are available in each category.

| DOCUMENTS                            | DRAWINGS            |
|--------------------------------------|---------------------|
| SEARCH C<br>(consumal<br>PART NUMBER | CATEGORIES<br>ples) |
| DOCUMENT KI                          | EYWORD              |
| MANUFACTUR                           | ER                  |
| Pall                                 | ~                   |
| PRODUCT CAT                          | EGORY               |
|                                      | ~                   |
| DOCUMENT C                           | ATEGORY             |
| Validation (1)                       | ~                   |
| X-Ray Irradiation                    | Compatibility (1)   |

If an issue or concern is identified about a specific document please select the ALERT button to the le document title and enter the concern or query in the pop up box followed by submit. Cytiva will invest respond with a correction or explanation.

|            | DOCUMENT                                                                                                    | OWNER | U/L DATE  | A۱   |
|------------|----------------------------------------------------------------------------------------------------|-------|-----------|------|
| ALERT      | X-Ray Irradiation Compatibility (Technical Report - USTR 3631 - Materials<br>Assessment - Part II: Silicone, EPDM, TPE, and SBC) | Pall  | 27 Sep 24 | VIEW |
| results fr | om 1438 total documents                                                                                                    | 10 🗸  |           |      |

### NDA request in the Accelerator documentation center

|       | DOCUMENT                                                                                                    | OWNER | U/L DATE  | AVAILABILITY  |
|-------|----------------------------------------------------------------------------------------------------|-------|-----------|---------------|
| ALERT | Manufacturer Cleanroom Certificate - ISO 7 (Class 10,000)<br>(At Rest) - (Cleanroom Summary Report) - (Pall Newquay,<br>UK) | Pall  | 04 Oct 23 | VIEW DOWNLOAD |
| ALERT | Site Chain of Custody (Allegro™ SUS / Newform) - (Pall<br>Hoegaarden, Belgium BV for Cytiva LLC)                            | Pall  | 10 Oct 23 | REQUEST       |
| ALERT | Site Chain of Custody (Allegro™ SUS) - (Pall Medemblik,<br>Holland for Cytiva LLC)                                          | Pall  | 10 Oct 23 | REQUEST       |

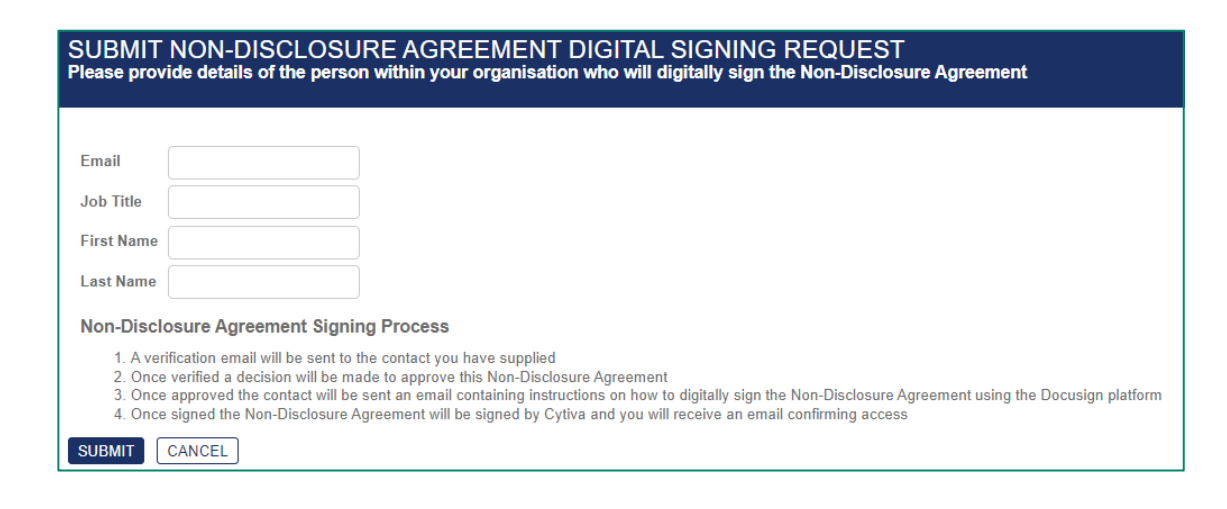

- Begin the NDA signing process by selecting 'Request' against a confidential/third-party document. You should receive a response within three business days.
- Assign someone with appropriate authorization to sign the NDA on behalf of your site.
- Cytiva will process your request. Once the NDA is signed, you'll be able to access confidential and third-party documentation within 48 hours.

#### Document alert in the Accelerator documentation center

|       | DOCUMENT                                                                                                    | OWNER | U/L DATE  | AVAILABILITY  |
|-------|----------------------------------------------------------------------------------------------------|-------|-----------|---------------|
| ALERT | Validation Reports - Regulatory Dossier - USTR 3705 - Allegro™ ¾ in.<br>Blanking Caps With and Without Grip - Functional Testing | Pall  | 09 Aug 22 | VIEW DOWNLOAD |
| ALERT | Deutsch) - (SUS – Visual Observation Library                                                                                     | Pall  | 09 Aug 22 | VIEW DOWNLOAD |
| ALERT | Espanol) - (SUS – Visual Observation Library                                                                                     | Pall  | 09 Aug 22 | VIEW DOWNLOAD |

If an issue or concern is identified with a specific document, select 'Alert' against the relevant document, enter the concern or query and submit or if, you prefer to, email acms-doccontrol@cytiva.com

Cytiva will investigate and respond with a correction or explanation within three business days.

### Drawing module in the Accelerator documentation center

| DOCUMENTS DRAWINGS |                                                                                                    | DRAWING NUMBER             | DRAWING TYPE                           | REVISION        | APPROVAL<br>DATE             | AVAILABILITY                      |  |  |
|--------------------|----------------------------------------------------------------------------------------------------|----------------------------|----------------------------------------|-----------------|------------------------------|-----------------------------------|--|--|
| SEARCH DRAWINGS    | DETAILS                                                                                                    | 4600-2082U NS              | Customer Standard<br>Drawing           | 1.0             | 18 Oct 23                    | VIEW DOWNLOAD                     |  |  |
| DRAWING NUMBER     | DETAILS                                                                                                    | 6090-2082V                 | Customer Drawing                       | 1.0             | 18 Oct 23                    | VIEW DOWNLOAD                     |  |  |
| CUSTOMER REFERENCE | 2 results fro                                                                                                    | m 3 total documents        |                                        | 10              | ~                            |                                   |  |  |
| OCUMENT TYPE       | To search the drawings list, enter your drawing number or customer reference.<br>To view all drawings, enter a hyphen (–).<br>Please note: An NDA is required to access the drawing module. |                            |                                        |                 |                              |                                   |  |  |
| CLEAR              |                                                                                                    | You can refine<br>either o | your results by se<br>customer drawing | electing a part | product famil<br>mer standar | y or drawing type—<br>d drawings. |  |  |

Drawings and drawing documents available are:

- Latest version of approved drawings only.
- English versions only.

Your own designated sites' drawings.

٠

Drawings 'shared' with your designated site.

# Drawing module in the Accelerator documentation center – customer references

| DOCUMENTS            | DRAWINGS       |      |                                                     |
|----------------------|----------------|------|-----------------------------------------------------|
| SEARCH<br>DRAWING NU |                |      |                                                     |
|                      | REFERENCE      |      |                                                     |
| PRODUCT FA           | MILY           |      |                                                     |
| Dra                  | wing Details   |      |                                                     |
| CLEAR DRA            | ETAILS DOCUM   | ENTS | CUSTOMER REFERENCE                                  |
| 609                  | 0-2082V        |      |                                                     |
| DRA                  | WING TYPE      |      | DRAWING TITLE                                       |
| Cus                  | stomer Drawing |      | MPC Male 2meter tubing and 1.5 Inch TC copy<br>copy |
| REV                  | ISION          |      | APPROVAL DATE                                       |
| 1.0                  |                |      | 18 Oct 23                                           |
| ow                   | NER            |      | LOCATION                                            |
| Tes                  | tRegPortalLL2  |      | UK                                                  |
| Clo                  | se             |      |                                                     |

- You can request to add your own references to each design. Once added by your Cytiva sales/account manager, you can use these references to search for your drawings after 24 hours of the change.
- We can add customer drawing references without revision to the design.
- You can view your customer reference on the drawing details page.

# Drawing module in the Accelerator documentation center – drawing details

| DOCUMENTS DRAWINGS |                           | DRAWING NUMBER                           | DRAWING TYPE                          | REVISION | APPROVAL<br>DATE | AVAILABILITY                            |
|--------------------|---------------------------|------------------------------------------|---------------------------------------|----------|------------------|-----------------------------------------|
| SEARCH DRAWINGS    | DETAILS                   | 4600-2082U NS                            | Customer Standard<br>Drawing          | 1.0      | 18 Oct 23        | VIEW DOWNLOAD                           |
| DRAWING NUMBER     | DETAILS                   | 6090-2082V                               | Customer Drawing                      | 1.0      | 18 Oct 23        | VIEW DOWNLOAD                           |
| CUSTOMER REFERENCE | 2 results fro             | m 3 total documents                      | Drawing Details                       | S        | REGULATORY D     | OCUMENTS                                |
| PRODUCT FAMILY     |                           |                                          | DRAWING NUMBER                        |          |                  | CUSTOMER REFERENCE<br>Test customer ref |
| DOCUMENT TYPE      | Select 'd<br>drawing to a | etails' against a<br>access full drawing | DRAWING TYPE<br>Customer Standard Dra | wing     |                  | DRAWING TITLE<br>TEST DWG - not for MFG |
| CLEAR              | data and                  | documentation.                           | REVISION                              |          |                  | APPROVAL DATE                           |
|                    |                           |                                          | 1.0<br>OWNER                          |          |                  | 24 Nov 23                               |
|                    |                           |                                          | TestPharma                            |          |                  | Portsmouth, UK                          |
|                    |                           |                                          | Close                                 |          |                  |                                         |

# Drawing module in the Accelerator documentation center – drawing details

| DOCUMENTS DRAWINGS                                                                         |               | DRAWING NUMBER       | DRAWING TYPE     | REVISION           | APPROVAL<br>DATE  | AVAILABILITY             |               |               |
|--------------------------------------------------------------------------------------------|---------------|----------------------|------------------|--------------------|-------------------|--------------------------|---------------|---------------|
| SEARCH DRAWINGS                                                                            | DETAILS       | 1090-2083G NS        | Customer Drawing | 3.0                | 07 Nov 23         | VIEW DOWNLOAD            |               |               |
| DRAWING NUMBER                                                                             | DETAILS       | 6090-2083Q NS        | Customer Drawing | 1.0                | 28 Nov 23         | VIEW DOWNLOAD            |               |               |
| CUSTOMER REFERENCE                                                                         | 2 results fre | m 2 total decumenta  |                  | Drawing            | Detalis           |                          |               |               |
|                                                                                            | 2 Tesuits Inc | on 2 total documents |                  | DETAILS            | DRAWING DOCUME    | NTS REGULATORY DOCUMENTS |               |               |
|                                                                                            |               |                      |                  | Document 1         | Гуре              | Document Name            | Date          | Availability  |
| DOCUMENT TYPE                                                                              |               |                      |                  | Customer Dr        | rawing (Metric)   | 6090-2098M (1.0)         | 24 Nov 23     | VIEW DOWNLOAD |
| ~                                                                                          |               |                      |                  | Customer Dr        | rawing (Imperial) | 6090-2098M (1.0)         | 24 Nov 23     | VIEW DOWNLOAD |
| CLEAR                                                                                      | Selec         | ct 'Details' and th  | en               | Bill of Materi     | als               | 6090-2098M (1.0)         | 28 Jun 24     | VIEW DOWNLOAD |
| 'Drawing documents' tab<br>to access various drawing documents<br>in PDF or Excel formats, |               |                      | Claims and (     | Compliance         | 6090-2098M (1.0)  | 28 Jun 24                | VIEW DOWNLOAD |               |
|                                                                                            |               |                      | Bill of Materi   | als (Excel)        | 6090-2098M (1.0)  | 28 Jun 24                | DOWNLOAD      |               |
|                                                                                            |               |                      | Claims and (     | Compliance (Excel) | 6090-2098M (1.0)  | 28 Jun 24                | DOWNLOAD      |               |
|                                                                                            | available t   | o view and/or dov    | wnload.          | X-Ray Repo         | rt                | 6090-2098M (1.0)         | 28 Jun 24     | VIEW DOWNLOAD |

# Drawing module in the Accelerator documentation center – regulatory documentation

| DOCUMENTS DRAWI                          | NGS         | DRAWING NUMBER | DRAWING TYPE     | REVISION | APPROVAL<br>DATE | AVAILABILITY  |
|------------------------------------------|-------------|----------------|------------------|----------|------------------|---------------|
| SEARCH DRAWI                             | NGS         | X 7496-2052K   | Customer Drawing | 1.0      | 04 Aug 23        | VIEW DOWNLOAD |
| DRAWING NUMBER                           | DETAILS     | 7496-1987H     | Customer Drawing | 1.0      | 14 Mar 23        | VIEW DOWNLOAD |
| CUSTOMER REFERENC                        | E           | 7496-1941N     | Customer Drawing | 2.0      | 10 Mar 23        | VIEW DOWNLOAD |
| PRODUCT FAMILY                           | DETAILS     | 7496-1941T     | Customer Drawing | 3.0      | 03 May 23        | VIEW DOWNLOAD |
| Final Fill<br>Bulk Filling System Allegr | o Connect 🗸 | 7496-1941W     | Customer Drawing | 2.0      | 14 Mar 23        | VIEW DOWNLOAD |

| Drawing                    | Details              |                                                                         |                   |                                              |
|----------------------------|----------------------|-------------------------------------------------------------------------|-------------------|----------------------------------------------|
| DETAILS                    | DRAWING DOCUME       | NTS REGULATORY DOCUMENTS                                                |                   |                                              |
|                            |                      |                                                                         |                   |                                              |
| Document T                 | уре                  | Document Name                                                           | Date              | Availability                                 |
| Document T<br>Extractables | <b>ype</b><br>Report | Document Name<br>VAL-AS-014453-<br>ER_Allegro™_Connect_Bulk_Fill_System | Date<br>09 May 24 | Availability           VIEW         DOWNLOAD |

Product-specific documentation is available under the 'Regulatory documentation' tab for a drawing.

This shows documentation linked to a specific drawing product line.

# Claims and compliance reports in the Accelerator documentation center

| Customer                           | [Your company name] |          | Site                            |                |        |   |
|------------------------------------|---------------------|----------|---------------------------------|----------------|--------|---|
| Cytiva Part/Drawing Number         | XXXXXX              | Revision | 4                               | Enquiry Number | YYYYYY | - |
| Primary Cytiva manufacturing plant |                     |          | Additional manufacturing plants |                |        |   |
|                                    |                     |          |                                 |                |        |   |

| System Design Information |                     |           |                  |               |                        |                        |                     |                             |
|---------------------------|---------------------|-----------|------------------|---------------|------------------------|------------------------|---------------------|-----------------------------|
| Sterilisation             |                     |           |                  |               | Operating Lin          | Packaging              |                     |                             |
| Gamma                     | X-Ray<br>Compatible | Autoclave | Sterile<br>Claim | Shelf<br>Life | Minimum<br>Temperature | Maximum<br>Temperature | Maximum<br>Pressure | Single, Double or<br>Triple |
|                           |                     |           |                  |               |                        |                        |                     |                             |

| Component Details               |                       |                                |                           |                                       |                                       |                       |                             |   |
|---------------------------------|-----------------------|--------------------------------|---------------------------|---------------------------------------|---------------------------------------|-----------------------|-----------------------------|---|
| Cytiva<br>Component<br>Part No. | Component Description | Material(s) of<br>Construction | Component<br>Manufacturer | Component<br>Manufacturing<br>Site(s) | Component<br>Manufacturer<br>Part No. | Component<br>Resin(s) | Wetted Surface<br>Area(cm2) | • |
|                                 |                       |                                |                           |                                       |                                       |                       |                             |   |

| Component Claims and Compliances |                |                             |                  |                        |              |            |                                |  |
|----------------------------------|----------------|-----------------------------|------------------|------------------------|--------------|------------|--------------------------------|--|
| Cytiva<br>Component<br>No.       | Physiochemical | Animal-Derived<br>Statement | Biocompatibility | Material<br>Statements | Extractables | Fluid Path | Additional<br>Specific<br>Info |  |
|                                  |                |                             |                  |                        |              |            |                                |  |

| Notifications        |                       |   |  |  |  |
|----------------------|-----------------------|---|--|--|--|
| Substance of Concern | Impacted part numbers | • |  |  |  |
|                      |                       |   |  |  |  |

Introduction page of claims and compliance report.

General drawing details, including the Cytiva primary/additional manufacturing sites.

System design information, such as pressure, shelf life.

Component details such as material of construction, Cytiva resin code, wetted surface area etc.

Where designs contain Cytiva-manufactured chambers, sub/ancillary component data is listed.

Component and sub-component claims and compliances.

Notification table of components containing substances of concern.

Definition table at end of report.

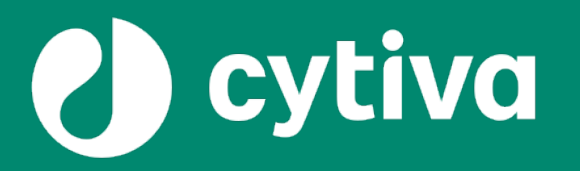

#### www.cytiva.com

Cytiva , and the Drop logo are trademarks of Life Sciences IP Holdings Corporation or an affiliate doing business as Cytiva. Accelerator, Allegro, Biacore, Hyclone and ReadyToProcess are trademarks of Global Life Sciences Solutions USA LLC or an affiliate doing business as Cytiva. Any other trademarks are the property of their respective owners. The Danaher trademark is a proprietary mark of Danaher Corporation. © 2025 Cytiva For local office contact information, visit cytiva.com/contact

CY54837-21Aug25-PP

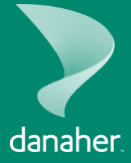

cytiva.com